## はじめに

このテキストは、これから勉強するOffice(Word・Power Point)で、共通する操作を <sup>いちど</sup>一度にまとめて覚えられたら、効率よく学習を進めていけるのでは?と思い、このテキ ストを作成しました。WordとPower Point、それぞれの学習をする前に必ず、確認して から始めましょう。

## キャラクターしょうかい

※ パソコンの操作を教えてくれるキャラクター・マーク

| h         |                             |                                                                         |  |
|-----------|-----------------------------|-------------------------------------------------------------------------|--|
| キャラクター    | <sup>をまえ</sup><br>キャラクターの名前 | キャラクターが教えてくれること                                                         |  |
|           | あざらしの<br>「アーちゃん」            | パソコンの操作するところをズームにし<br>て、覚えやすくしてくれるよ。                                    |  |
| <b>E</b>  | ペンギンの「ペンくん」                 | パソコンの操作するところをズームにし<br>て、見えやすくしてくれるよ。                                    |  |
|           | カニの「にーちゃん」                  | <sup>そうさ かくにん</sup><br>パソコンの操作で確認してほしいことや<br>たいせっ せつめい<br>大切な説明をしてくれるよ。 |  |
| Step up   | カメの「かめぞう」                   | <sup>すこ むすか</sup><br>少し難しいけど、知っていると、ちょっ<br>とじまんできることが説明してあるよ。           |  |
|           | クラゲの「ラーちゃん」                 | たっき<br>同じ操作でも、いろいろな操作の仕方が<br>あるので、それを教えてくれるよ。                           |  |
| ALERT!! 3 | イソギンチャクの<br>「イソちゃん」         | 「ALERT!!」と言って、パソコンの操作す<br>るときの注意することを教えてくれるよ。                           |  |
|           | ワニの<br>「アーくん」               | <sup>きょうつう</sup><br>共通テーマを教えてくれるよ。                                      |  |

## マウス操作のマークの説明

| <sub>そうさ</sub><br>操作マーク | そうさないよう<br>操作内 容                                            |
|-------------------------|-------------------------------------------------------------|
| ð                       | マウスを持つ図です。                                                  |
| $\bigcirc$              | マウスを持って、マウスポインターを動かす図です。                                    |
| * <b>1</b> 2+           | マウスポインターを首節のものにかさね <sup>参</sup> わせるとき<br>の <sup>変</sup> です。 |
| クリック                    | マウスの 左 ボタンを 1回押すときの図です。                                     |
|                         | マウスの右ボタンを 1回押すときの図です。                                       |
| ダブル                     | <sup>ひだり</sup><br>マウスの左ボタンをすばやく2回押すときの図です。                  |
| K Syd                   | マウスの左ボタンを押したままの状態で、目的の場所まで、動かす図です。                          |

キーボード表示について

キーボードの表示は、お使いのパソコンやキーボードによって、テキストと簡じでない 場合があります。注意しましょう。

## もくじ

マイクロソフト オフィス Microsoft Office 2010 を起動しましょう マイクロソフト オフィス きどう Microsoft Office2010を起動しましょう......1 きほんてき きのう そうさほうほう 基本的な機能とリボンの操作方法 きほん 基本タブ...... (1)(5) クイックアクセスツールバーにカスタマイズでボタンを登録しましょう.......11 (6) クイックアクセスツールバーにカスタマイズで登録したボタンを削除しましょう15 (2)3 ファイルタブからの操作 (4)ヮードがめん ポイントが めん (3)(5)

| (1)    | どのように貼り付けるか決めてから操作する場合                               |     |
|--------|------------------------------------------------------|-----|
| (2)    | クリップボード                                              |     |
|        | * と そうさ<br>1. 切り取り操作                                 |     |
|        | <sup>そうさ</sup><br>2. ⊐ピーの操作                          |     |
|        | <sup>そうさ</sup><br>3. クリップボードの操作                      |     |
|        | きょうつうそうされい エクセル<br>4. クリップボードのアプリケーションの共通操作(例:Excel) |     |
| ⑥ ヘル   | <sup>さんしょうほうほう</sup><br>プの参照方法                       |     |
| () II  | ソールバー                                                |     |
| ⑧ リアノ  | レタイムプレビュー                                            |     |
|        | <sup>かんたん</sup><br>簡単にデザインを活用するための操作                 |     |
| ① テー   | ₹                                                    |     |
| (1)    | ッ- ド<br>Wordのテーマを変更しましょう                             |     |
| (2)    | パヮー ポイント<br>Power Pointのテーマを変更しましょう                  |     |
| 2 Šmai | ・ <sup>、 ァート</sup><br>rt Artグラフィック                   | 51  |
|        | <sup>がぞう ちょうせい かこう そうさ</sup><br>画像の調整・加工の操作          |     |
| ① 図ツ   | ールー書式タブー調整グループの設定                                    |     |
| ② 画像   | のトリミング                                               | 60  |
|        |                                                      |     |
| いろせっ   | οτιν                                                 | 0.0 |